# Robot Navigation From Mobile/Tablet/Laptop/Desktop Device.

# Step 1.

Make Sure All devices are turned on where required. (Router, laptop, Robot)

## Step 2.

Connect to the WiFi Network broadcast from your device (Usually EvaRobot or EvaRobot\_5G).

#### Step 3.

Load the Prints Website in your browser: Usually: 192.168.100.101

#### Step 4.

Click the Nav Link option in the menu.

Note: If this doesn't show a page check the robot is on correctly, then go back to step 3 and click the Refresh Nav Link option.

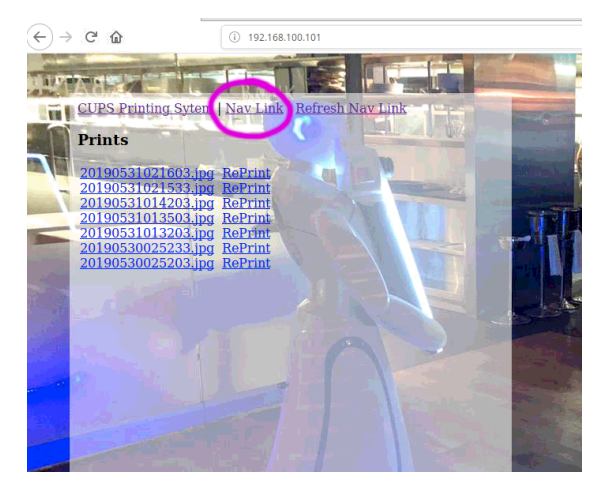

Step 5.

If your already using your mobile device or tablet you don't need to do anything else and can now use the movement buttons.

If your on a laptop and would like to view this page on a mobile or tablet then make sure your mobile or tablet is on the WiFi network and using your phone/tablet scan the QR code and follow the link. This will save you from typing in the url.

| $\leftarrow$ $\rightarrow$ C $\textcircled{a}$ |          | (i) 192.168.100.53/move/ |
|------------------------------------------------|----------|--------------------------|
|                                                | Forward  |                          |
| Rotate Left                                    |          | Rotate Right             |
|                                                | Backward |                          |
| Battery<br>Stop                                |          |                          |
| Status<br>Response                             |          |                          |
| Position                                       |          |                          |
| ekie<br>Vite<br>Toto                           |          |                          |

## Step 6.

With the Navigation option open in the admin on the Robot use the Forward, Backward, Rotate Left, Rotate Right options to move the robot around.

When you are in a position to set as a way-point click the Position option.

This will then update the App on the Robot with that position.